# **OWEB's Online Payment Request Function 201: Beyond Basics**

Please review Online Payment Request Function 101 first.

|                                                                                                    | ate Pending Requests                                                                                                    |                                           |                                                           |                                                                                  |
|----------------------------------------------------------------------------------------------------|----------------------------------------------------------------------------------------------------|-------------------------------------------|-----------------------------------------------------------|----------------------------------------------------------------------------------|
| ilter request                                                                                                  | s by a partial word or a phrase used in the first four columns                                                                                                    |                                           |                                                           |                                                                                  |
|                                                                                                    |                                                                                                    |                                           | Filt                                                      | er Requests Clear Filter                                                         |
| roject<br>lumber                                                                                               | Name                                                                                                    | Request<br>Details                        | Request Status                                            | Project Requests                                                                 |
| 19-1003-<br>4535                                                                                               | PLC_Pay_ReqBummer Creek Stream, Floodplain, Wetland and Oak<br>Savanna Restoration                                                                                                    | Payment                                   | Submitted (Tara Choate -<br>12/21/2022)                   | Request List For<br>Project                                                      |
| 19-1003-<br>4535                                                                                               | PLC_Pay_ReqBummer Creek Stream, Floodplain, Wetland and Oak<br>Savanna Restoration                                                                                                    | Payment                                   | Submitted (Tara Choate -<br>12/21/2022)                   | Request List For<br>Project                                                      |
| 19-1003-<br>4535                                                                                               | PLC_Pay_ReqBummer Creek Stream, Floodplain, Wetland and Oak<br>Savanna Restoration                                                                                                    | Payment                                   | Submitted (Tara Choate -<br>12/21/2022)                   | Request List For<br>Project                                                      |
| 19-1003-<br>4535                                                                                               | PLC_Pay_ReqBummer Creek Stream, Floodplain, Wetland and Oak<br>Savanna Restoration                                                                                                    | Payment                                   | Submitted (Tara Choate -<br>12/21/2022)                   | Request List For<br>Project                                                      |
| 19-1003-                                                                                                    | PLC_Pay_ReqBummer Creek Stream, Floodplain, Wetland and Oak<br>Savanna Restoration                                                                                                    | Payment                                   | Submitted (Tara Choate -<br>12/21/2022)                   | Request List For<br>Project                                                      |
| <sup>•</sup> Tara Ch                                                                                           | oate <mark> Grants</mark>                                                                                                    |                                           |                                                           |                                                                                  |
| <ul> <li>Tara Ch</li> <li>Active</li> <li>Withdra</li> <li>Filters</li> </ul>                                  | oate Grants O Pending O Funded 2 Open O Monitoring O Co wn Project = Project                                                                                                    | omplete 0                                 | Cancelled                                                 | Show/Hide Project Table                                                          |
| <ul> <li>Tara Ch</li> <li>Active</li> <li>Withdra</li> <li>Filters</li> </ul>                                  | • Pending • Funded • Open • Monitoring • Common   • Project = Project   • Search Name Clear                                                                                                    | omplete 0<br>tt Type:                     | Cancelled                                                 | Show/Hide Project Table                                                          |
| <ul> <li>Tara Ch</li> <li>Active</li> <li>Withdra</li> <li>Filters</li> <li>Project</li> <li>Number</li> </ul> | • Pending • Funded • Open • Monitoring • Comment of the second second seco | omplete 0<br>tt Type:<br>Filter<br>Type   | Cancelled<br>~<br>OWEB Project<br>Manager                 | Show/Hide Project Table Options                                                  |
| Tara Ch Cactive Cactive Withdra Filters Project Number 219-1003- 14535                                         | • Pending • Funded • Open • Monitoring • Care   • Project # Project   • Search Name • Clear     Name   PLC_Pay_ReqBummer Creek Stream, Floodplain, Wetland and Oak Savanna Restoration                                                                                                    | omplete 0 t Type: Filter Type Restoration | Cancelled<br>V<br>OWEB Project<br>Manager<br>Monty The PM | Show/Hide Project Table Show/Hide Project Table Options Requests Final Reporting |

### **Dashboard Navigation:**

- All of your grants are here in a single location.
- Grants will be broken up into two areas:
- Pending Requests at the top of the page.
- Other Grants at the bottom of the page.
  - Such as "payment" or "time extension"

| Tara Cho           | ate Pending Requests                                                               |                    |                                      |                             |
|--------------------|------------------------------------------------------------------------------------|--------------------|--------------------------------------|-----------------------------|
| Filter requests    | by a partial word or a phrase used in the first four columns                       |                    | Filte                                | r Requests Clear Filter     |
| Project<br>Number  | Name                                                                               | Request<br>Details | Request Status                       | Project Requests            |
| 219-1003-<br>14535 | PLC_Pay_ReqBummer Creek Stream, Floodplain, Wetland and Oak<br>Savanna Restoration | Parfant            | Submitted (Tara Choate - 12/29/2022) | Request List For<br>Project |
| 219-1003-<br>14535 | PLC_Pay_ReqBummer Creek Stream, Floodplain, Wetland and Oak<br>Savanna Restoration | Payment            | Submitted (Tara Choate - 12/21/2022) | Request List For<br>Project |

## **Stop or Change a Payment Request:**

- As long as the Request Status is "Submitted" and the payment hasn't been reviewed by the project manager, you can make a change.
- Navigate to the top area with Pending Requests.
- Click on the <u>Payment</u> button.

| View R                                | eceipts Choose File No file chosen                                                                                                    |                                                                      |              |
|---------------------------------------|----------------------------------------------------------------------------------------------------|----------------------------------------------------------------------|--------------|
| Term                                  | s and Conditions                                                                                                    |                                                                      |              |
| By sign<br>submit<br>require<br>Manag | ning this request, I declare that expenses for this grant are to the best of my knowledge true, correct, and<br>tal of this form certifies that all funds being requested under the "Request Amount" are for project activ<br>e permit(s) license(s), or copies of required permit(s) / license(s) for project activities have been provided<br>per. | d complete. Grantee'<br>ities that either do n<br>to the OWEB Projec | s<br>ot<br>t |
| The inc<br>on beh                     | dividual submitting on behalf of the Grantee hereby certifies swears under penalty of applicable law that<br>half of Grantee.                                                                                                    | t s/he is authorized to                                              | o act        |
| I certify                             | y by entering my name in the following text-box that I agree to the terms and conditions and am author                                                                                                    | rized to sign for Tara                                               | Choate       |
| Tara                                  | Choate as a grantee                                                                                                    |                                                                      |              |
|                                       |                                                                                                    |                                                                      |              |
|                                       |                                                                                                    |                                                                      |              |
| CAUTIO                                | N: Withdrawn requests cannot be re-opened. If withdrawn, a new request will need to be started.                                                                                                    | Resu                                                                 | bmit<br>)    |
| CAUTIO<br>Withdra                     | N: Withdrawn requests cannot be re-opened. If withdrawn, a new request will need to be started.                                                                                                    | Resu                                                                 | bmit         |
| CAUTIO<br>Withdra<br>eque             | N: Withdrawn requests cannot be re-opened. If withdrawn, a new request will need to be started.                                                                                                    | Date                                                                 | User         |

- Make desired changes.
- Click on the <u>Resubmit</u> button or the <u>Withdraw</u> button on the offering screen. NOTE: only use the Withdraw button if you would like to remove the entire payment request.

| From: GrantProgram.OWEB@oweb.oregon.gov <grantprogram.oweb@oweb.oregon.gov></grantprogram.oweb@oweb.oregon.gov>                               |
|----------------------------------------------------------------------------------------------------|
| Sent: Tuesday, March 14, 2023 5:11 PM                                                                                                    |
| To: NAIL Monty * OWEB < <u>Monty.NAIL@oweb.oregon.gov</u> >; CHOATE Tara * OWEB < <u>Tara.CHOATE@oweb.oregon.gov</u> >; CHOATE Tara * OWEB <] |
| Subject: Payment Request for PLC_Pay_ReqBummer Creek Stream, Floodplain, Wetland and Oak Savanna Restoration 219-1003-14535 has been          |
|                                                                                                    |
| A request has a new status:                                                                                                    |
| Project:                                                                                                    |
| PLC_Pay_ReqBummer Creek Stream, Floodplain, Wetland and Oak Savanna Restoration (219-1003-14535)                                              |
| Request Type:                                                                                                    |
| Payment                                                                                                    |
| Status:                                                                                                    |
| Project Manager Denied                                                                                                    |
| Comment:                                                                                                    |
| Please attach an Expense Tracking Sheet upload PDF and a Supporting Documentation upload PDF with this request, then resubmit.                |
| Date:                                                                                                    |
| 3/14/2023 5:10:49 PM                                                                                                    |
|                                                                                                    |

### **Change and Resubmit a Denied**

## **Payment Request:**

If a payment request is denied by the OWEB project manager or fiscal staff, the grantee will be:

- Notified via email, and
- Asked to make specific changes or additions to the payment request before resubmitting.

| Tara Cho           | ate Pending Requests                                                            |                    |                                                                   |         |
|--------------------|---------------------------------------------------------------------------------|--------------------|-------------------------------------------------------------------|---------|
| Filter request     | s by a partial word or a phrase used in the first four columns                  |                    | Filter F                                                          | Request |
| Project<br>Number  | Name                                                                            | Request<br>Details | Request Status                                                    | Proj    |
| 219-1003-<br>14535 | PLC_Pay_ReqBummer Creek Stream, Floodplain, Wetland and Oak Savanna Restoration | - Jhny             | Project Manager <mark>Denied</mark> (Monty The<br>PM - 3/14/2023) | Re      |
| 219-1003-          | PLC_Pay_ReqBummer Creek Stream, Floodplain, Wetland and                         | Payment            | Resubmitted (Tara Choate -                                        | Re      |

| Tara Choate                           | 2                                                                                                    |                                               |                         |
|---------------------------------------|----------------------------------------------------------------------------------------------------|-----------------------------------------------|-------------------------|
| CAUTION: Wit                          | hdrawn requests cannot be reopened. If withdrawn, a new request will need to be started.                                                   | Res                                           | ubmit                   |
| Request                               | Log:                                                                                                    |                                               |                         |
| Request                               | Log:                                                                                                    |                                               |                         |
| Request Status                        | LOG:                                                                                                    | Date                                          | User                    |
| Request Status Project Manager Denied | LOG: Comment Please attach an Expense Tracking Sheet upload PDF and a Supporting Documentation upload PDF with this request them resubmit. | Date           3/14/2023 5:10:49           PM | User<br>Monty The<br>PM |

To change and resubmit a payment, the grantee should:

- Log in to OGMS and navigate to the grantee dashboard.
- Find the denied project in the list of Grantee Pending Requests at the top of the page.
- In the Request Details column for that project, click on the blue <u>Payment</u> button. This will bring up the original payment request.

On the payment request page:

- Make the requested changes or additions to the payment request. (The requested changes or additions are in the payment denial email and the Request Log at the bottom of the payment page.)
- Once the edits have been made, click on the blue <u>Resubmit</u> button at the bottom of the payment request page.
- You will receive a confirmation email that your payment request has been resubmitted.